# GRUPO **DIMΔS**

# Guia de Instalação

# **D-PRINT**

Linux

Versão do Documento: 1.00

Data: 01/06/2020

Produto: D-PRINT

D-PRINT – Guia de Instalação

Versão 1.00 – Junho / 2020.

As informações contidas neste manual estão sujeitas a alterações sem prévio aviso e não representam compromisso por parte do Grupo Dimas. O software descrito neste manual é fornecido na forma de licença de uso ou na forma de acordo contratual. O software pode ser utilizado ou copiado apenas nos casos explícitos dos termos do contrato. Nenhuma parte deste documento pode ser reproduzida ou transmitida em qualquer forma ou por qualquer meio, eletrônico ou mecânico, incluindo fotocópias, gravação ou sistemas de armazenamento e recuperação de informações para qualquer propósito diverso daquele especificado no contrato sem autorização formal do Grupo Dimas.

# Índice

| 1) Introdução                                   | . 4 |
|-------------------------------------------------|-----|
| 2) Requisitos                                   | . 5 |
| 3) Procedimento de Instalação                   | . 6 |
| 3.1) Verificação do sistema operacional         | . 6 |
| 3.2) Configuração de rede                       | . 7 |
| 3.3) Instalação do driver de impressão          | . 9 |
| 3.4) Configuração do Servidor de impressão CUPS | 13  |
| 3.4.1) Permissões de Acesso                     | 13  |
| 3.4.2) Configuração Geral CUPS                  | 15  |
| 3.4.3) Impressão via USB                        | 16  |
| 3.4.4) Impressão via rede Ethernet              | 20  |
| 4) Testes de funcionamento                      | 24  |

# 1) Introdução

Neste documento serão demonstrados os passos de instalação da impressora D-PRINT, da Dimep, em ambientes Linux.

A instalação completa é composta de 4 passos:

- 1) Verificação do sistema operacional;
- 2) Instalação do driver de impressão;
- 3) Configuração do servidor de impressão CUPS;
- 4) Testes de funcionamento.

# 2) Requisitos

#### Sistemas Operacionais compatíveis:

Sistemas Linux baseados em Debian, foi homologado em Ubuntu 12 e Ubuntu 20.

#### Arquivos necessários:

Pasta "cupsprintdriver, versão 1.2.2"

# 3) Procedimento de Instalação

O passo a passo de instalação será demonstrado nos tópicos abaixo. É importante ressaltar que a impressora seja conectada somente quando requerido e que o usuário logado no sistema tenha permissões de Administrador.

## 3.1) Verificação do sistema operacional

No primeiro passo deve-se verificar se o sistema operacional é de 32 ou 64 bits. Para isso, abra o Terminal de comandos, e digite o comando "arch" seguido de ENTER.

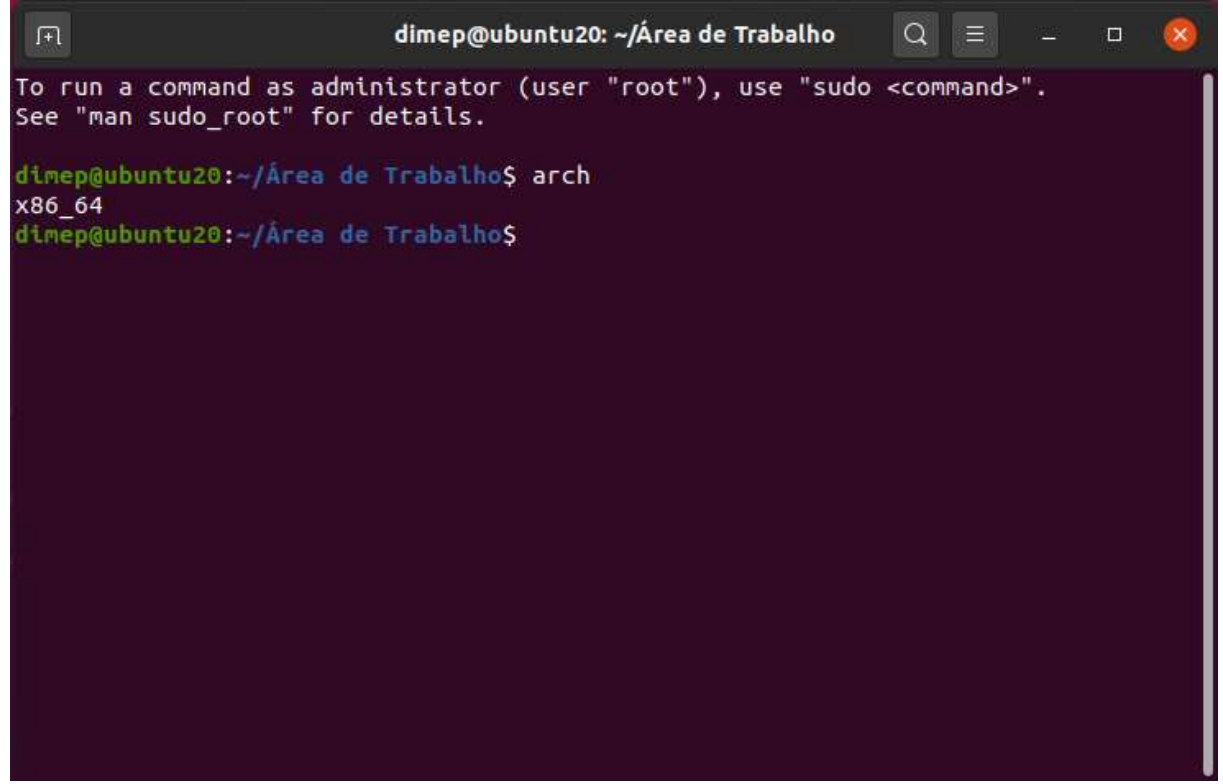

Figura 3.1.1 – Verificação do sistema operacional

O resultado de execução poderá mostrar:

| i686   | - | Sistemas de 32 bits |
|--------|---|---------------------|
| x86 64 | - | Sistemas de 64 bits |

Memorize se seu sistema possui 32 ou 64 bits. Essa informação será necessária no passo 3.3, "Instalação do driver de impressão".

# 3.2) Configuração de rede

Para que a impressora funcione corretamente é necessário verificar se suas configurações estão de acordo com o esperado. Nos próximos passos serão demonstrados como realizar essas verificações.

3.2.1) Verificação do endereço IP

Para verificar se a configuração da impressora está correta, é necessária uma conexão ethernet com a mesma. Para isso, basta conectar a impressora em sua rede, ou conectá-la diretamente ao micro com um cabo comum de rede ethernet. Nesse momento o cabo USB deverá permanecer desconectado, somente o cabo ethernet e energia deverão ser conectados.

Com a impressora desligada, mantenha o botão FEED liga a impressora. Será impresso um auto-teste, com todas as informações de configuração.

pressionado enquanto

Verifique apenas do endereço IP, ou "IP Address", mostrado na linha 14 do documento impresso. O valor padrão do parâmetro é 192.168.1.114.

| ***                                                                                                    | Self-Test                                                                                                    | ***                                                              |
|----------------------------------------------------------------------------------------------------|----------------------------------------------------------------------------------------------------|------------------------------------------------------------------|
| Hanufacturer:<br>Hodel:<br>BFVersion:<br>Version:<br>Interface:<br>EthernotParame<br>Server Part:                                                                                                    | SPRT<br>PC5890<br>Ver 0.01<br>N-077 0.01<br>Ethernet,US3                                                                                                    |                                                                  |
| Print:<br>Http:<br>Ntework Settio                                                                                                    | 9100<br>00                                                                                                    |                                                                  |
| DHCP :                                                                                                    | Disable                                                                                                    |                                                                  |
| IP Address:                                                                                                    | 192.158.1.114                                                                                                    |                                                                  |
| Gateway:<br>Language:<br>PrintFont:<br>PrintDenuity:<br>PrintSpeed:<br>AutoDut:<br>BuzzerEnable:<br>NoPaperReprint<br>BlackMark:<br>ReceiptCheck:<br>Mark Sensor:<br>ShutDownHode:<br>PrintDirection<br>CodePage:<br>Product Inform<br>!*#\$\$\$'()**<br>PORSTUVWCYZ[\]<br>Cue8aa&ceentIV<br>Wil4fis+(IIm <sup>824</sup><br>dBF nIout0005pet | 192.168.1.1<br>English<br>12424<br>72m<br>Medius<br>200m/S<br>Yes<br>Error DN<br>GFF<br>DN<br>Medium<br>Never<br>Normsi<br>DP437<br>ation: 3-785-1<br>//0123456789:;<=>7845<br>abcdefph1;kimoopqi<br>MashooouvyOugtwhfato<br>1, 44-1 - + )\$8,etq()==045<br>mfill225[] +=*4 <sup>m2</sup> 8 | CDEFGHIJKLHNO<br>stuvwayz(1)~<br>suviaou~jiisa<br>s**rett* die P |

Figura 3.2.1.1 – Exemplo do Auto-Teste

#### 3.2.2) Configuração via browser

Após descobrir o endereço IP da impressora, deve-se acessar suas configurações via browser. Para isso, abra seu browser de preferencia e digite o IP da impressora no campo endereço, e pressione a tecla ENTER.

É importante ressaltar que a classe de endereço IP deve ser a mesma entre o micro utilizado e a D-Print. Em caso de dúvidas, consulte o responsável pela sua rede Ethernet.

|                                                    |                          |                    |              | 11             |                  |                    |       |
|----------------------------------------------------|--------------------------|--------------------|--------------|----------------|------------------|--------------------|-------|
| (a) (b) (b) (c) (c) (c) (c) (c) (c) (c) (c) (c) (c | 1/                       |                    |              | - C P          | esquisar         | <u>۵</u> -۹        | 22 23 |
| 🥌 Printer Setup 🛛 🗙 🛛 🖉                            |                          |                    |              |                |                  |                    |       |
|                                                    |                          | Welcome D          | DIMEP Printe | r              |                  |                    |       |
| Version Info                                       |                          |                    |              |                |                  |                    |       |
| Main Firmware                                      |                          |                    |              |                | M-995 1.01L01 L  | _XL                |       |
| Boot Firmware                                      |                          |                    |              |                | Ver 0.03         |                    |       |
| Network Info                                       |                          |                    |              |                |                  |                    |       |
| Print Port                                         |                          |                    |              |                | 9100             |                    |       |
| WEB Port                                           |                          |                    |              |                | 80               |                    |       |
| MAC Address                                        |                          |                    |              |                | 00-2e-da-15-35-  | 38                 |       |
| IP Address                                         |                          |                    |              |                | 192.168.1.114    |                    |       |
| Netmask                                            |                          |                    |              |                | 255.255.255.0    |                    |       |
| Gateway                                            |                          |                    |              |                | 192.168.1.1      |                    |       |
| Printer Network Setting                            |                          |                    |              |                |                  |                    |       |
| MAC Address                                        |                          |                    |              |                | 00-2e-da-15-35   | -38                |       |
| IP Address                                         |                          |                    |              |                | 192. 168. 1. 114 |                    |       |
| Netmask                                            |                          |                    |              |                | 255. 255. 255. 0 |                    |       |
| Gateway                                            |                          |                    |              |                | 192. 168. 1. 1   |                    |       |
| Setup                                              |                          |                    |              |                |                  |                    |       |
| Printer Parameter Setting                          |                          |                    |              |                |                  |                    |       |
|                                                    |                          |                    | Sorial       | 2              | , Tej            | р Кеер             |       |
| Factory: DIMEP                                     | Model: D-PRIN            | ſ                  | Number:      | 1110180000     | 02 Tin<br>(Se    | ne 15<br>econd)    |       |
| Language: English                                  | ✓ PrintFont: 12*24 ✓     | PrintWidth:        | 72mm 🗡       | PrintDensity:  | Light 🗸 🛛 Prin   | tSpeed: 200mm/S ∨  |       |
| AutoCut: Yes 🗸                                     | BuzzerEnable: Error ON 🗸 | BlackMark:         | OFF 🗸        | Bill Incoming: | ON 🗸 Pap         | erSensor: Medium 🗸 |       |
| MarkSensor: Medium 🗸                               | PrintDirection: Normal 🗸 | Command<br>Set:    | ESC/POS 🗸    | CodePage:      | CP437 V CR       | Enable: OFF 🗸      |       |
| USB Class: Printer 🗸                               | DHCP_Enable: OFF V       | IP Pool<br>Enable: | OFF 🗸        |                |                  |                    |       |
| Setup                                              |                          |                    |              |                |                  |                    |       |
| Software Update                                    |                          |                    |              |                |                  |                    |       |
| Update                                             |                          |                    |              |                |                  |                    |       |
|                                                    |                          |                    |              |                |                  |                    |       |

Figura 3.2.2.1 – Página de configuração da D-Print

Além de alterar as propriedades de rede, pode-se alterar algumas configurações de funcionamento da D-Print. Obrigatoriamente, devemos checar a opção "USB Class", que deverá estar configurada como "Printer", conforme mostrado na figura 3.2.2.1.

Para salvar as alterações, clique no botão "Setup", no canto inferior esquerdo.

# 3.3) Instalação do driver de impressão

O terceiro passo de instalação é a instalação do driver da impressora. Para isso, será necessário escolher o arquivo correto de acordo com a arquitetura de seu sistema, 32 ou 64 bits. Dentro da pasta "Drivers", disponibilizada pela Dimep, existe uma pasta para cada opção:

| Sistema | Processamento | Pasta                       |
|---------|---------------|-----------------------------|
| i686    | 32-bits       | cupsprintdrv-1.2.2_linux_32 |
| x86_64  | 64-bits       | cupsprintdrv-1.2.2_linux_64 |

Copie para sua pasta pessoal os arquivos de instalação disponibilizados. Para seguir o exemplo, foi utilizado o usuário "dimep" e os arquivos foram copiados para a pasta "cupsprintdrv-1.2.2\_linux\_64" no caminho /home/dimep.

Acesse o terminal de comando e siga as instruções demonstradas nas figuras entre 3.3.1 e 3.3.4.

Acessar a pasta de instalação no prompt de comando:

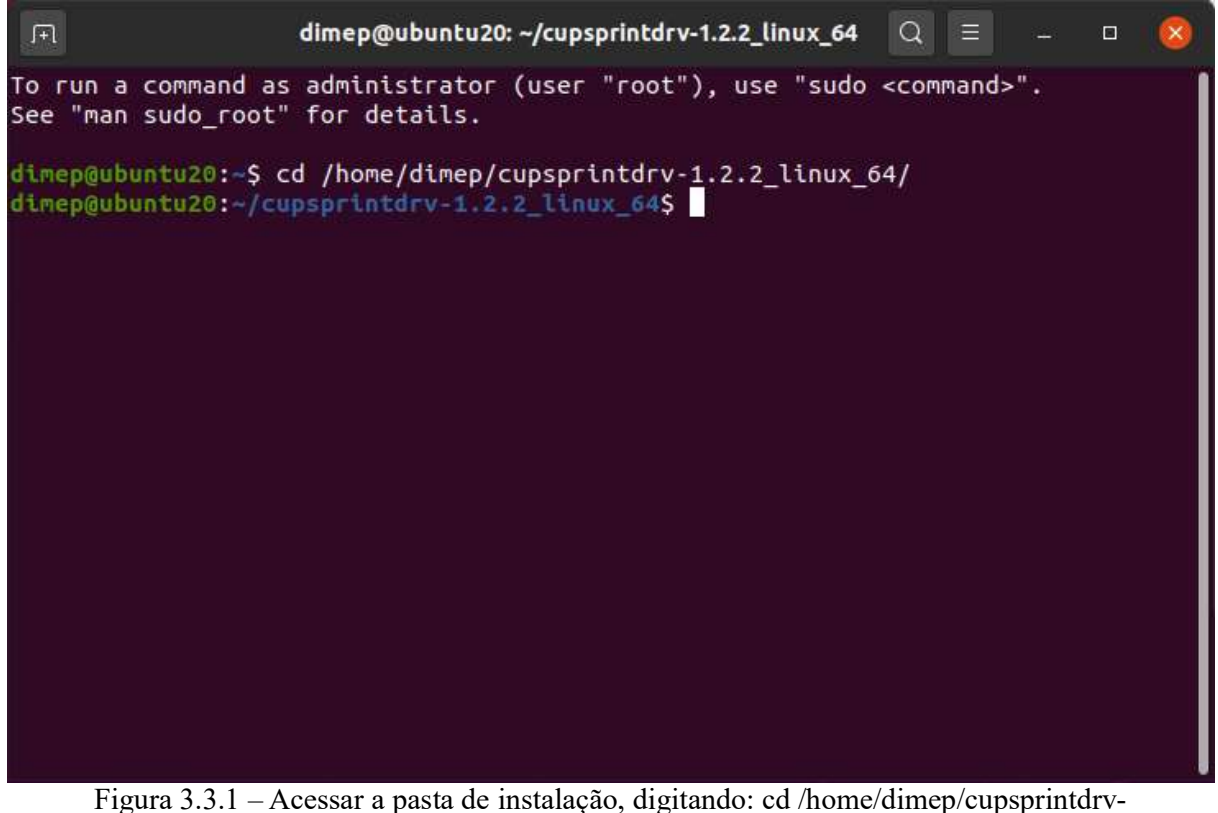

1.2.2 linux 64

ATENÇÃO: A palavra "dimep" deve ser substituída pelo nome de seu usuário no sistema operacional.

#### D-PRINT - Guia de Instalação

No passo seguinte, será verificado o conteúdo da pasta, que deve conter todos os arquivos necessários para a instalação. Digite "ls" seguido de ENTER, para listar o conteúdo. Caso o conteúdo de sua pasta não seja o mesmo mostrado na figura 3.3.2, retorne no item 3.3 e reinicie o processo.

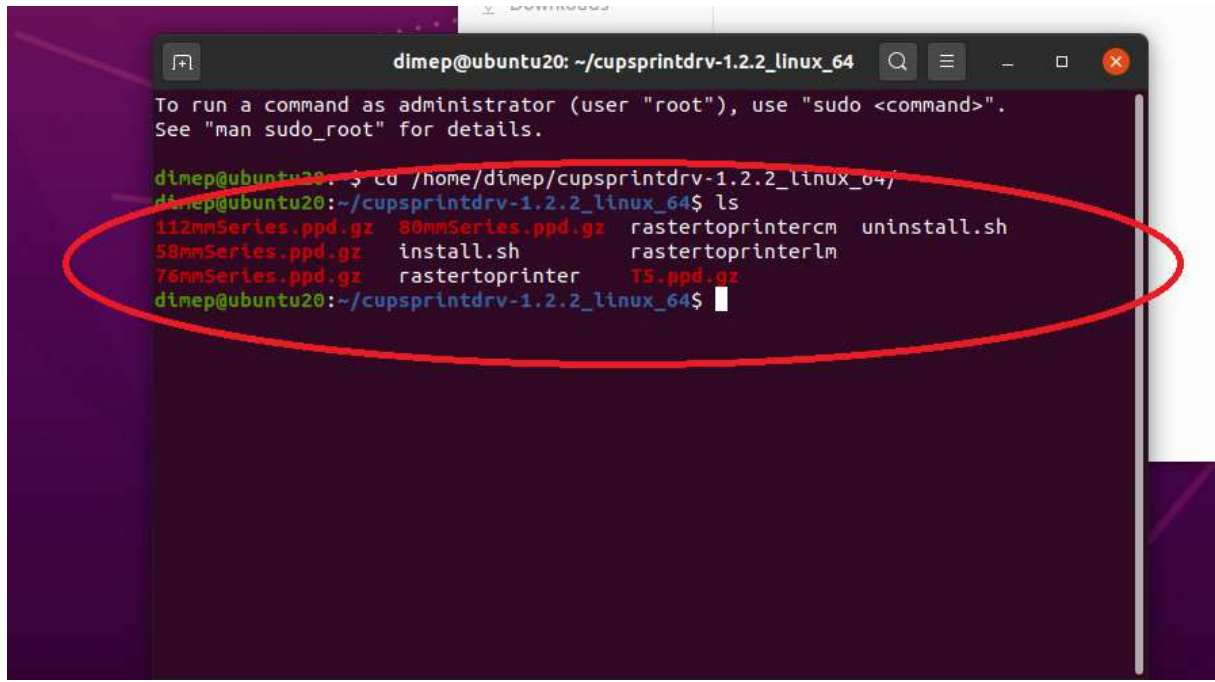

Figura 3.3.2 – Verificação dos arquivos na pasta

Será necessário tornar o arquivo "install.sh" executável. É necessário que o usuário tenha permissão de Administrador. O comando a ser executado é:

sudo chmod +x install.sh

Será pedida a confirmação da senha do usuário durante o processo.

Para verificar o sucesso do comando, digite "ls -l", conforme mostrado na figura 3.3.3. Se o arquivo "install.sh" possuir as permissões corretas, ele deverá ser mostrado agora na cor verde, com a seguinte configuração de permissões: "-rwx-r-xr-x".

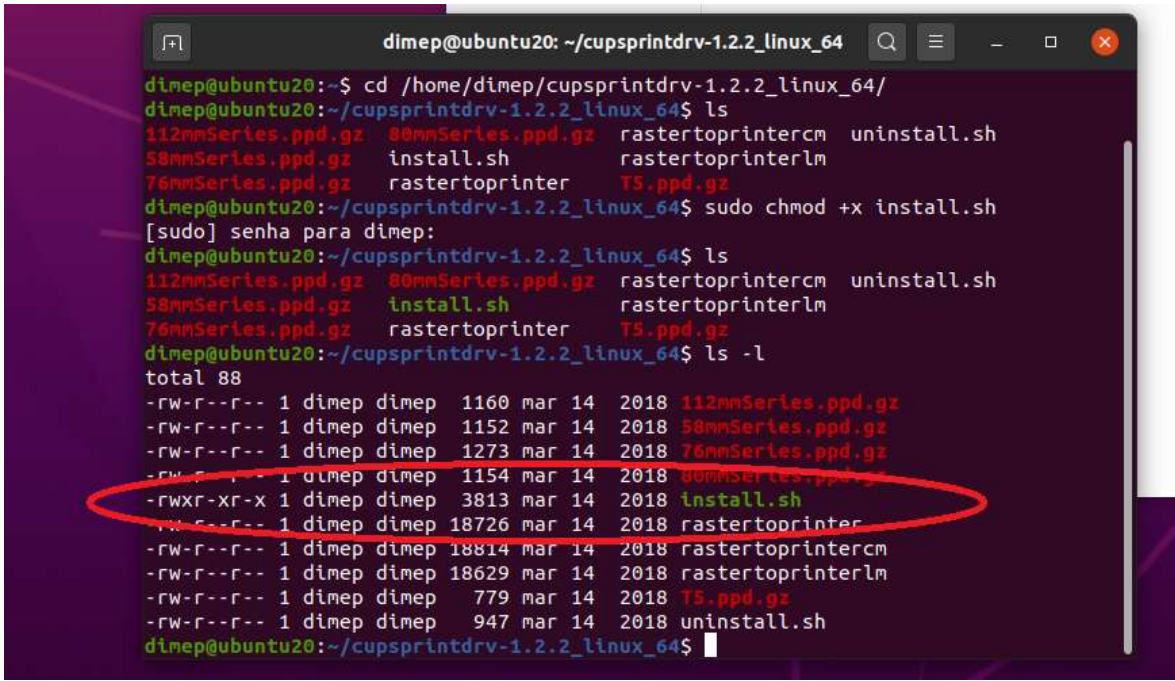

Figura 3.3.3 - Modificação de permissão do arquivo de instalação

Com o arquivo modificado, deve-se executá-lo digitando o comando:

sudo ./install.sh

O processo executado com sucesso é mostrado na figura 3.3.4.

Q = dimep@ubuntu20: ~/cupsprintdrv-1.2.2\_linux\_64 dimep@ubuntu20:~/cupsprintdrv-1.2.2\_linux\_64\$ sudo ./install.sh printer Micronics printercupsdrv-1.2.1 installer Models included: 112mmSeries, 80mmSeries, 76mmSeries, 58mmSeries Searching for ServerRoot, ServerBin, and DataDir tags in /etc/cups/cupsd.conf ServerBin tag not present in cupsd.conf - using default DataDir tag not present in cupsd.conf - using default ServerRoot = ServerBin = DataDir PPDDir = /usr/share/cups/model/printer Copying rastertoprinter filter to /usr/lib/cups/filter Copying rastertoprinterlm filter to /usr/lib/cups/filter Copying rastertoprintercm filter to /usr/lib/cups/filter Copying model ppd files to //usr/share/cups/model/printer Restarting CUPS Use service cups restart Stopping cups (via systemctl): cups.service. Starting cups (via systemctl): cups.service. Install Complete Add printer queue using OS tool, http://localhost:631, or http://127.0.0.1:631 dimen@ubuntu20:~/cuns 645

Figura 3.3.4 – Execução do arquivo install.sh

# 3.4) Configuração do Servidor de impressão CUPS

#### 3.4.1) Permissões de Acesso

Para iniciar o processo de configuração do servidor de impressão, deve-se adicionar permissão ao(s) usuário(s) que a utilizarão. No exemplo abaixo, será adicionada permissão para o usuário "dimep".

Digite o comando abaixo:

sudo sed -i 's/@SYSTEM/@SYSTEM dimep/' /etc/cups/cupsd.conf

ATENÇÃO: No comando acima, onde foi utilizada a palavra "dimep", utilize o nome de usuário desejado. É altamente recomendado efetar backup das configurações antes de efetuar qualquer alteração.

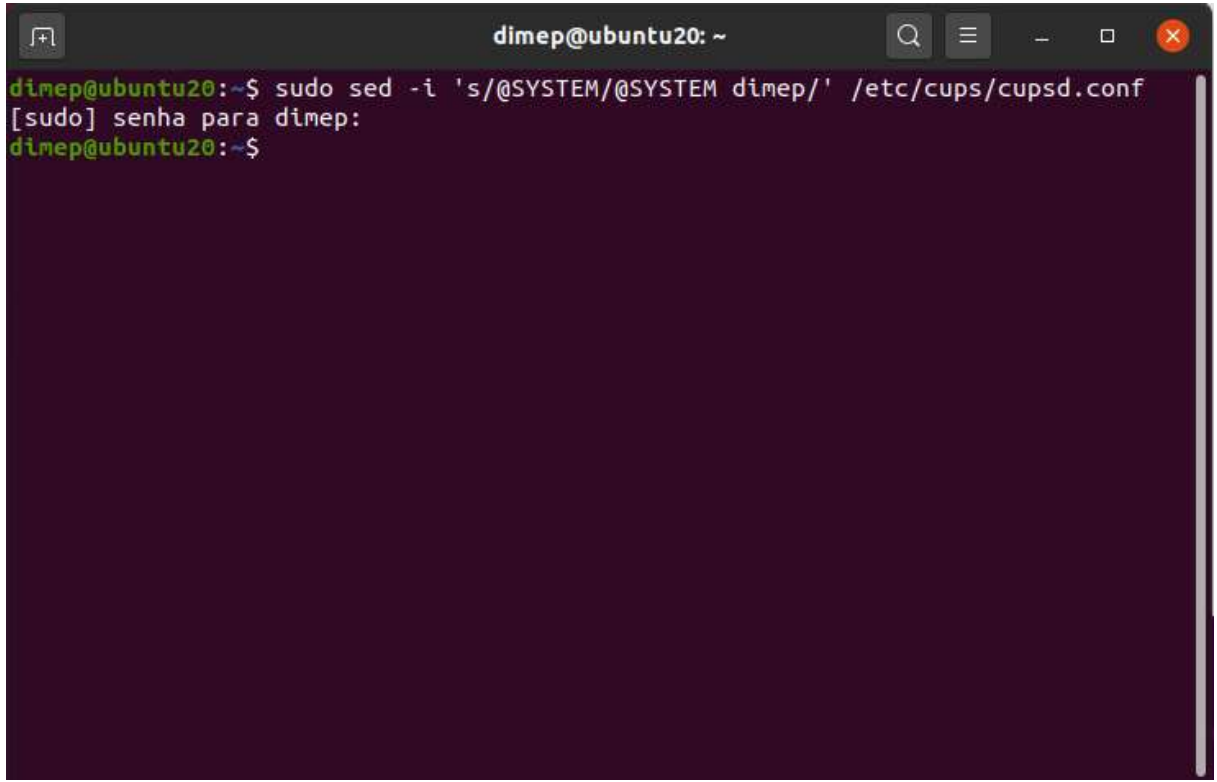

Figura 3.4.1.1 - Adicionada permissão ao usuário "dimep" no servidor CUPS

Para as configurações entrarem em vigor, é necessário reinicializar o serviço CUPS. Dite os seguintes comandos no Terminal:

sudo killall cupsd sudo systemctl restart cups.service

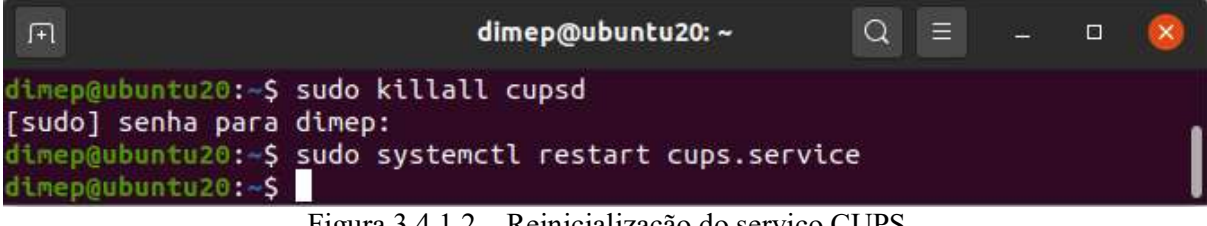

Figura 3.4.1.2 – Reinicialização do serviço CUPS

# 3.4.2) Configuração Geral CUPS

Abra seu browser de preferência e acesse o seguinte endereço: http://localhost:631

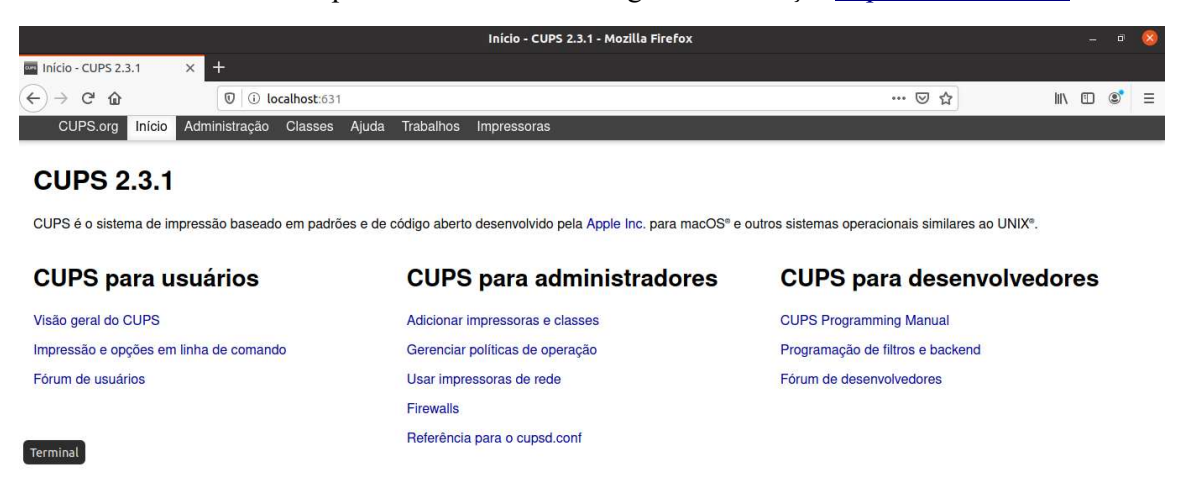

Figura 3.4.2.1 – Página de configuração do Servidor CUPS

| Administração - C                                                                         | :UPS 2.3.1 - Mozilla Firefox – 🕫 😣                                                                                                    |
|-------------------------------------------------------------------------------------------|----------------------------------------------------------------------------------------------------|
| Administração - CUPS 2 🗙 🕂                                                                |                                                                                                    |
| $\leftrightarrow$ $\rightarrow$ C $\textcircled{0}$ $\textcircled{0}$ localhost:631/admin | ··· 🗟 🖓 🗊 🕄 =                                                                                                    |
| CUPS.org Inicio Administração Plasses Ajuda Trabalhos Impressoras                         |                                                                                                    |
| Administração                                                                             |                                                                                                    |
| Impressoras                                                                               | Servidor                                                                                                    |
| Adicionar impressora Encontrar novas impressoras Gerenciar impressoras                    | Editar arquivo de configuração                                                                                                    |
| Classes 2                                                                                 | Configurações do servidor:<br>— Avancado ⊳                                                                                                |
| Adicionar classe Gerenciar classes                                                        | Compartilhar impressoras conectadas a este sistema     Permitir impressão a partir da Internet                                            |
| Trabalhos                                                                                 | Permitir administração remota     Usar autenticação via Kerberos (FAQ)                                                                    |
| Gerenciar trabalhos                                                                       | Permitir aos usuários cancelar qualquer trabalho (não apenas seus próprios)     Salvar informações de depuração para solução de problemas |
|                                                                                           | Alterar configurações                                                                                                    |

Figura 3.4.2.2 - Acessar a guia "Administração", e clicar em "Adicionar impressora"

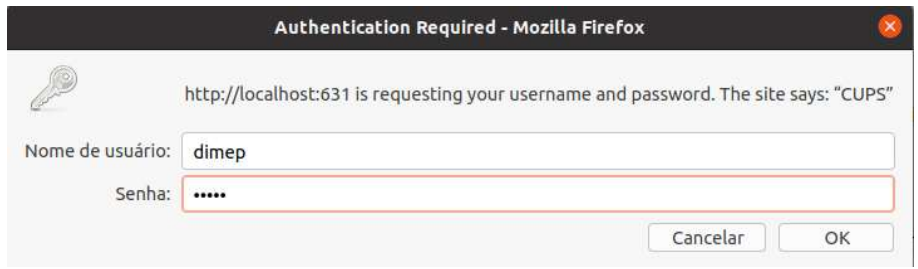

Figura 3.4.2.3 - Confirmação de usuário e senha

### 3.4.3) Impressão via USB

Para adicionar uma impressora através da interface USB, ligue a impressora e conecte-a à porta USB do computador, em seguida siga os passos mostrados nas figuras entre 3.4.3.1 e 3.4.3.6. Caso sua impressora for imprimir através da rede Ethernet, pule este tópico e vá direto ao item 3.4.4;

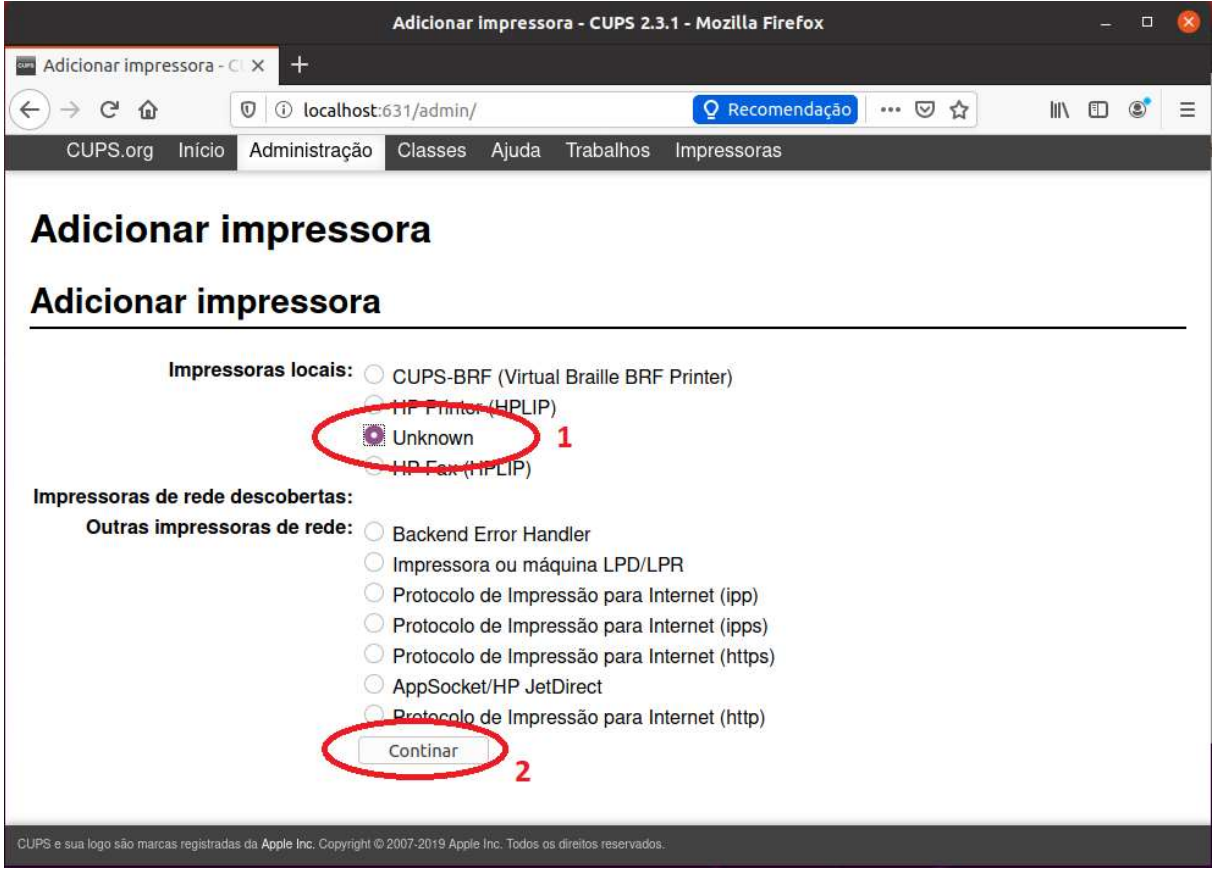

Figura 3.4.3.1 - Em impressoras locais, escolher a opção UNKNOWN e clicar CONTINUAR

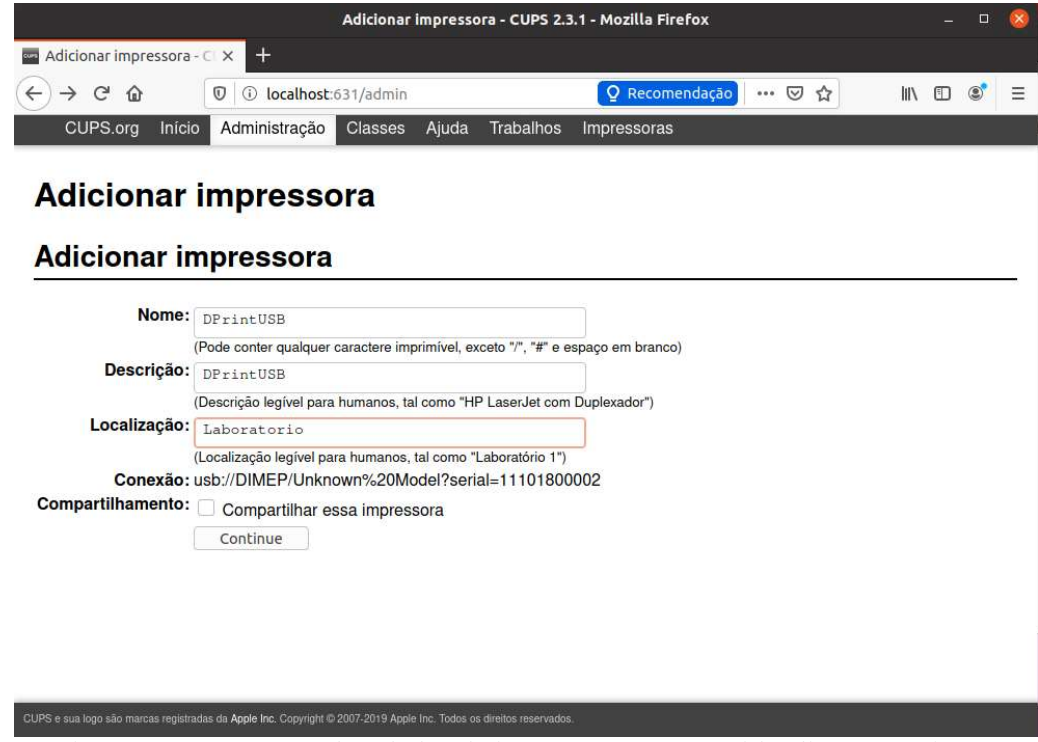

Figura 3.4.3.2 – Preencher dados da impressora, em seguida clicar "Continue"

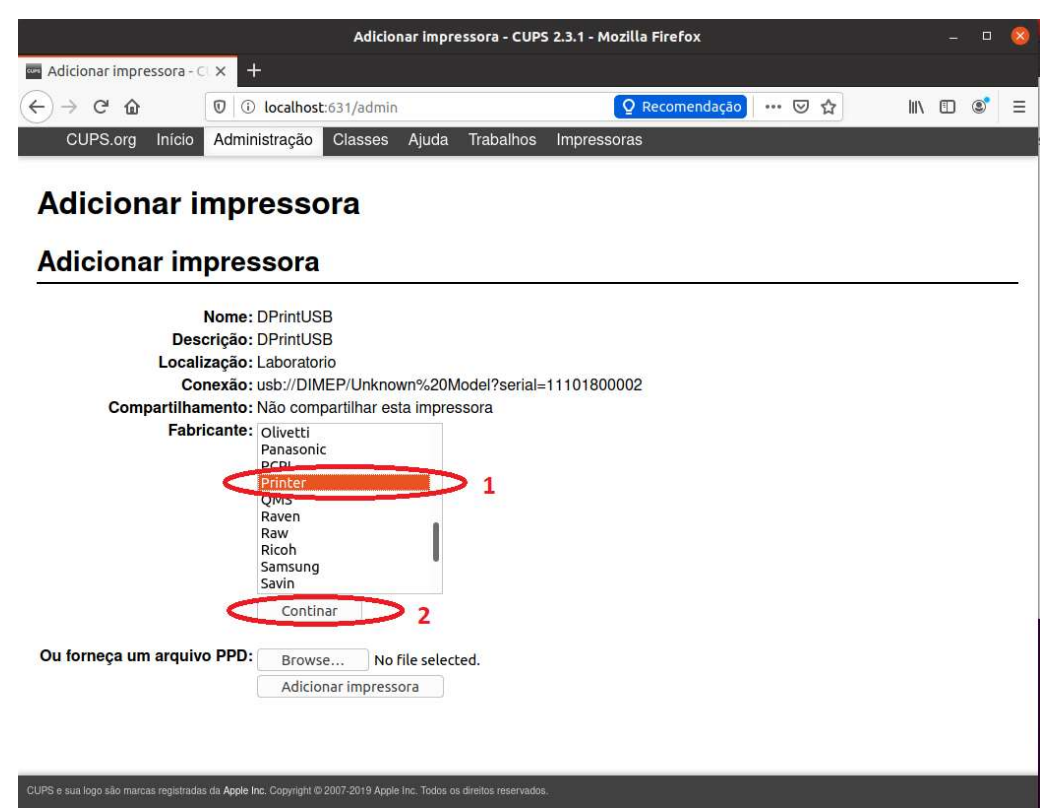

Figura 3.4.3.3 - Na lista de fabricantes, selecionar a opção "Printer", e clicar em "Continuar"

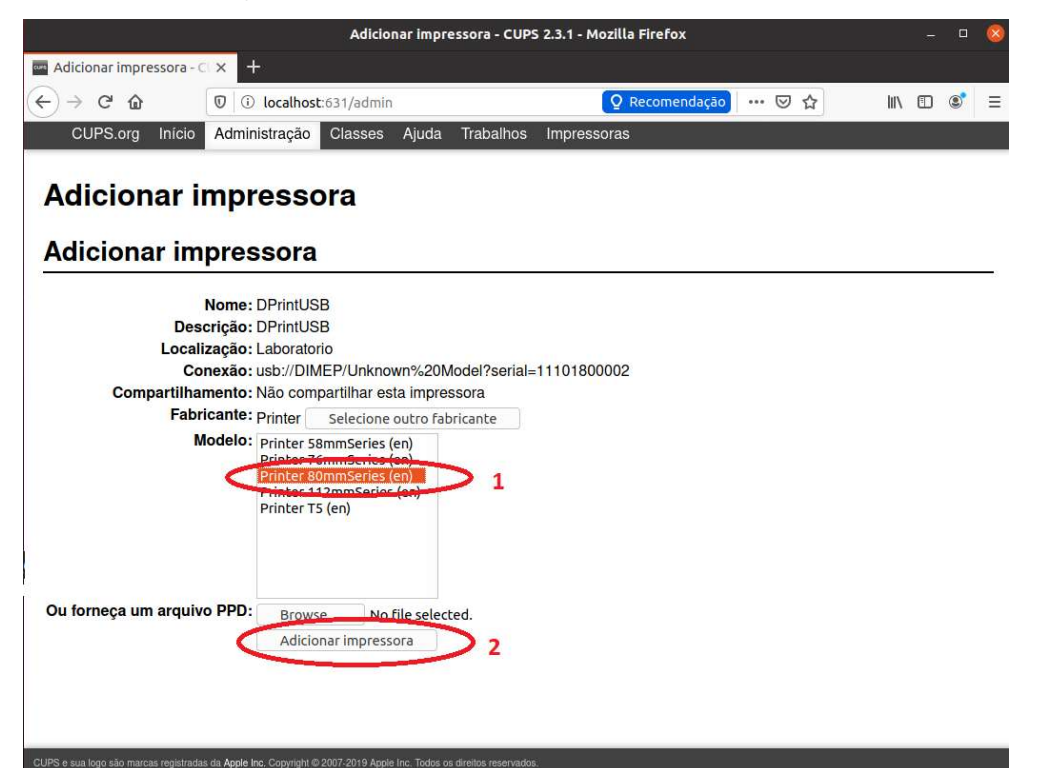

Figura 3.4.3.4 - Selecionar o modelo "Printer 80mmSeries", e clicar em "Adicionar Impressora"

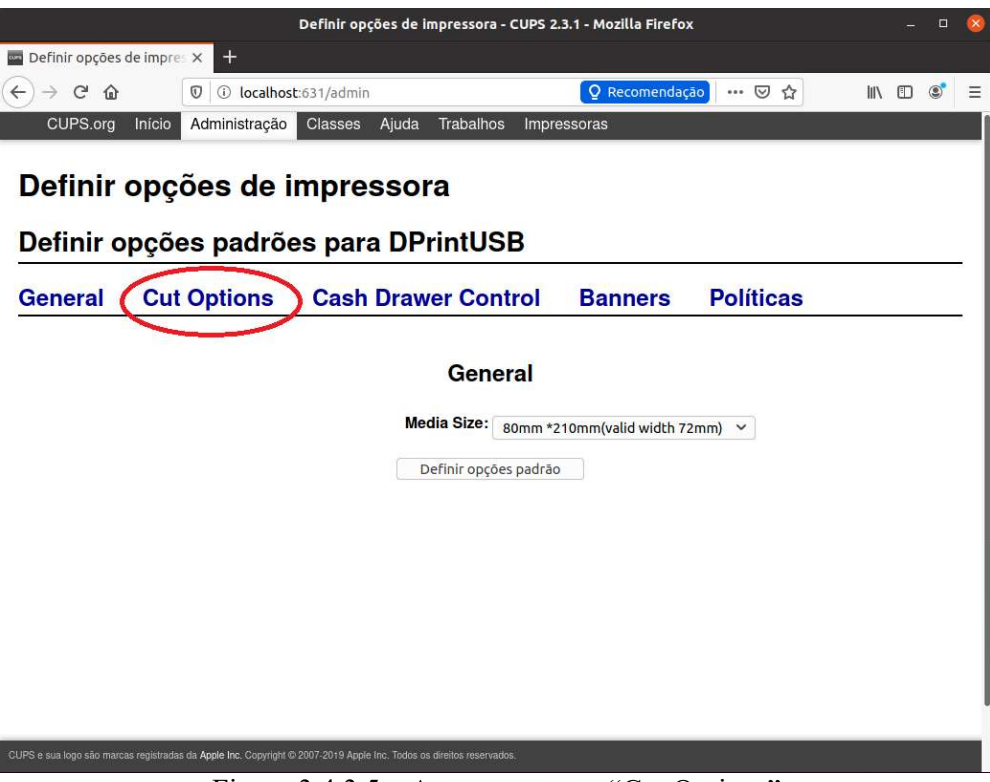

Figura 3.4.3.5 - Acessar o menu "Cut Options"

D-PRINT - Guia de Instalação

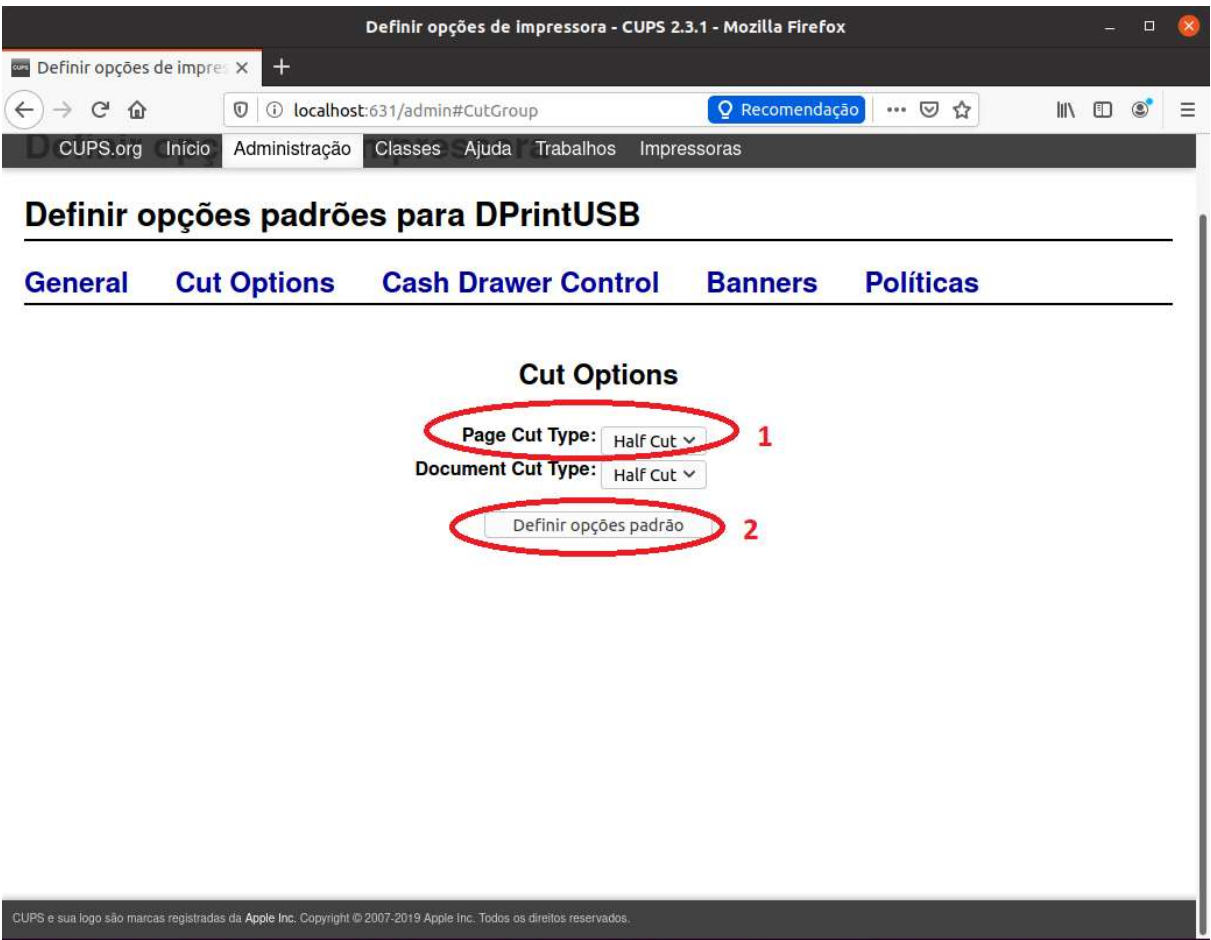

Figura 3.4.3.6 – Na opção "Page Cut Type", selecionar a opção "Half Cut" e clicar em "Definir opções padrão"

#### 3.4.4) Impressão via rede Ethernet

Para adicionar uma impressora através da rede Ethernet, ligue a impressora e siga os passos mostrados nas figuras entre 3.4.4.1 e 3.4.4.7. O cabo Ethernet deve estar conectado e deve-se conhecer o endereço IP configurado na impressora, mostrado anteriormente no item 3.2.1

|                             |                     | Adicior      | ar impre  | essora - CUPS                | 5 2.3.1 - Mo  | zilla Firefox        |    |   |     |   |      | - |   | 8 |
|-----------------------------|---------------------|--------------|-----------|------------------------------|---------------|----------------------|----|---|-----|---|------|---|---|---|
| 🚥 Adicionar impressora - (  | ax +                |              |           |                              |               |                      |    |   |     |   |      |   |   |   |
| <) → ♂ ŵ                    | I i localhos        | ::631/admin/ | 1         |                              |               | <b>Q</b> Recomendaçã | āo | ( | 9 1 | 7 | 111/ | • | ۲ | Ξ |
| CUPS.org Início             | Administração       | Classes      | Ajuda     | Trabalhos                    | Impresso      | ras                  |    |   |     |   |      |   |   |   |
| Adicionar i<br>Adicionar im | mpresso<br>pressora | ora          |           |                              |               |                      |    |   |     |   |      |   |   |   |
| Impres                      | soras locais:       | CUPS-BR      | F (Virtua | al Braille BRF               | Printer)      |                      |    |   |     |   |      |   |   |   |
|                             | 0                   | HP Printer   | (HPLIP)   | )                            |               |                      |    |   |     |   |      |   |   |   |
|                             |                     | Unknown      |           |                              |               |                      |    |   |     |   |      |   |   |   |
| Impressoras de rede         | descobertas:        | 111 T dA (11 | 1 [1]     |                              |               |                      |    |   |     |   |      |   |   |   |
| Outras impress              | oras de rede: 🔘     | Backend E    | rror Har  | ndler                        |               |                      |    |   |     |   |      |   |   |   |
|                             | C                   | AppSocke     | t/HP Jet  | Direct                       |               |                      |    |   |     |   |      |   |   |   |
|                             | C                   | Impressor    | a ou má   | quina LPD/LI                 | PR            |                      |    |   |     |   |      |   |   |   |
|                             | 0                   | Protocolo    | de Impre  | essão par <mark>a I</mark> r | nternet (http | os)                  |    |   |     |   |      |   |   |   |
|                             |                     | Pretocolo    | de impre  | ssau para h                  | itemet (ipp   | s) 1                 |    |   |     |   |      |   |   |   |
|                             |                     | Protocolo    | de Impre  | essão para Ir                | nternet (http |                      |    |   |     |   |      |   |   |   |
|                             | C                   | Protocolo    | de Impre  | essao para Ir                | nternet (ipp  | )                    |    |   |     |   |      |   |   |   |
|                             | C                   | Continar     | 2         |                              |               |                      |    |   |     |   |      |   |   |   |
|                             |                     |              |           |                              |               |                      |    |   |     |   |      |   |   |   |
|                             |                     |              |           |                              |               |                      |    |   |     |   |      |   |   |   |

CUPS e sua logo são marcas registradas da Apple Inc. Copyright @ 2007-2019 Apple Inc. Todos os direitos reservados. Figura 3.4.4.1 – Em impressoras locais, escolher a opção "Protocolo de Impressão para Internet (http)" e clicar CONTINUAR

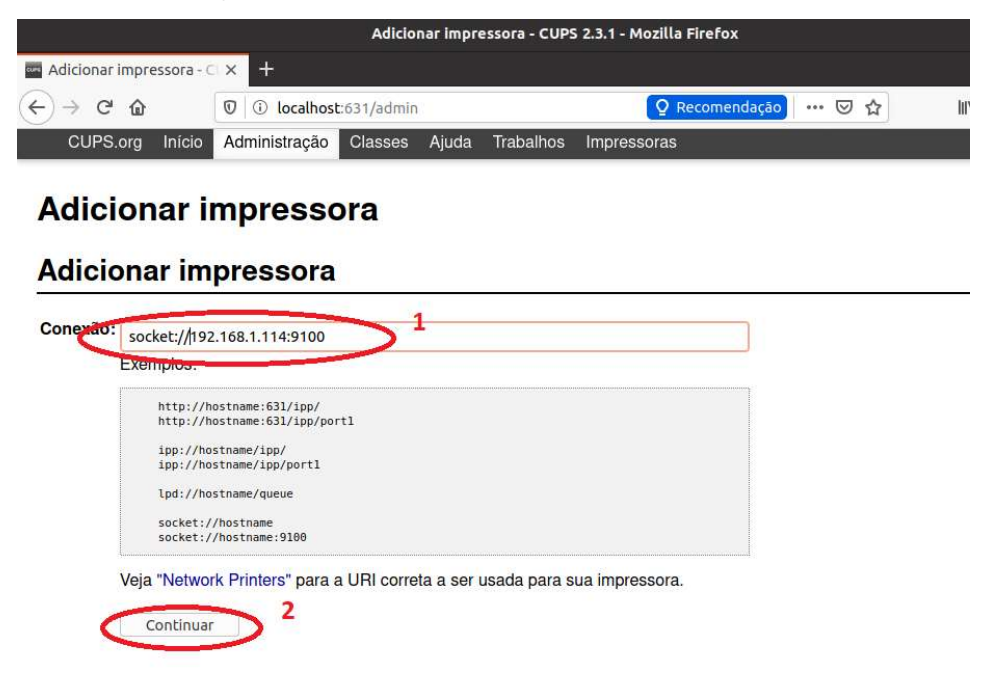

CUPS e sua logo são marcas registradas da Agole Inc. Copyrigit © 2007-2019 Apple Inc. Todos os direitos reservados. Figura 3.4.4.2 – No campo "Conexão", digitar "socket://enderecoip:9100", onde o endereço ip deve ser o mesmo configurado na impressora

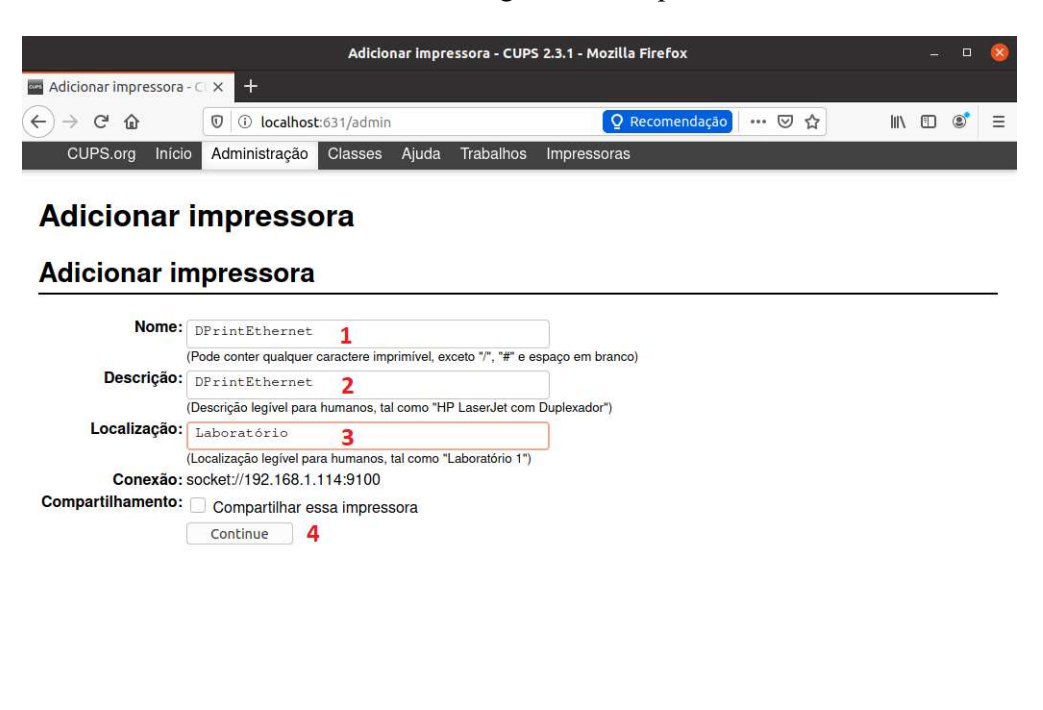

Figura 3.4.4.3 – Inserir dados da impressora

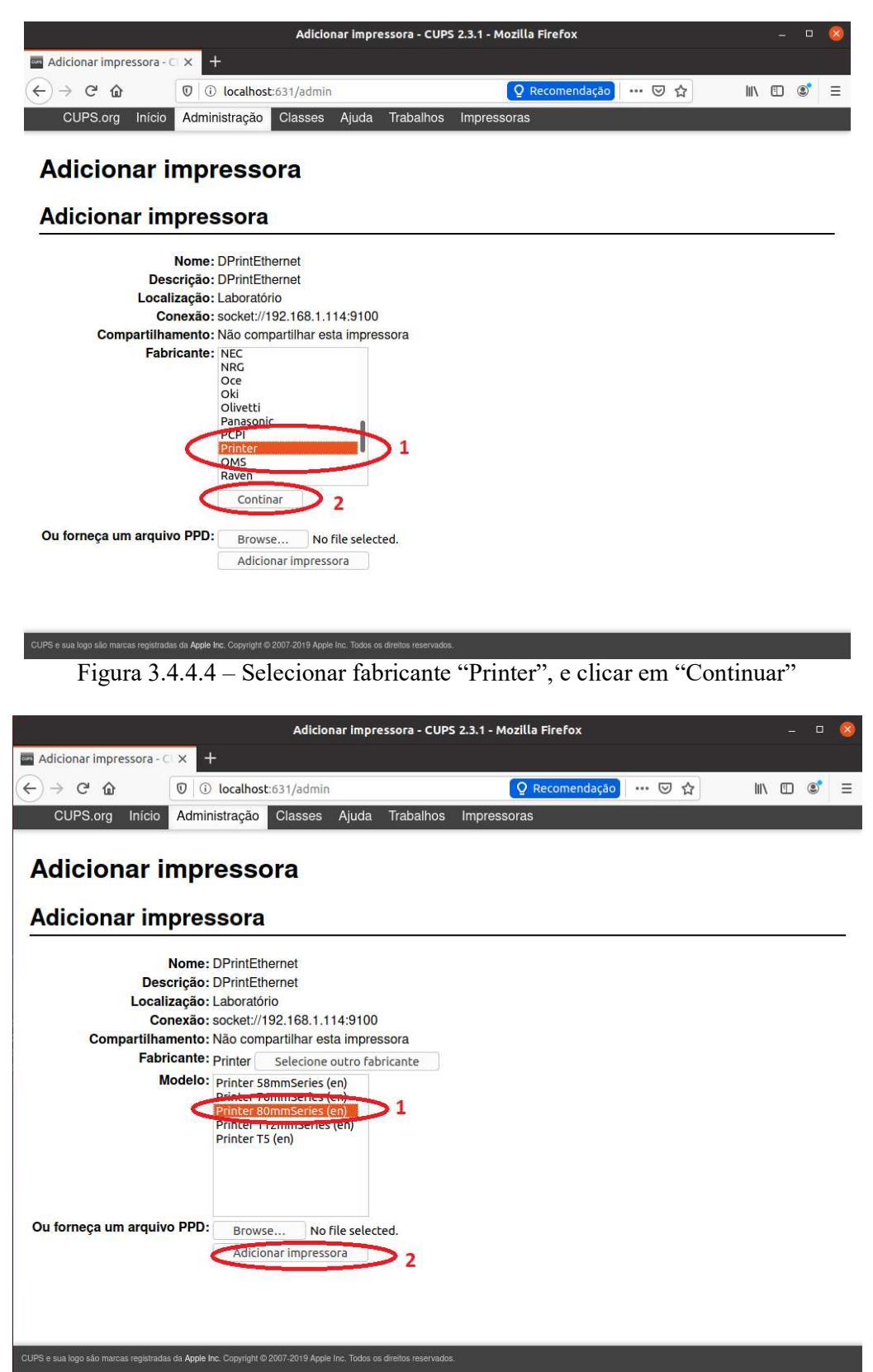

Figura 3.4.4.5 - Selecionar o modelo "Printer 80mmSeries", e clicar Adicionar Impressora

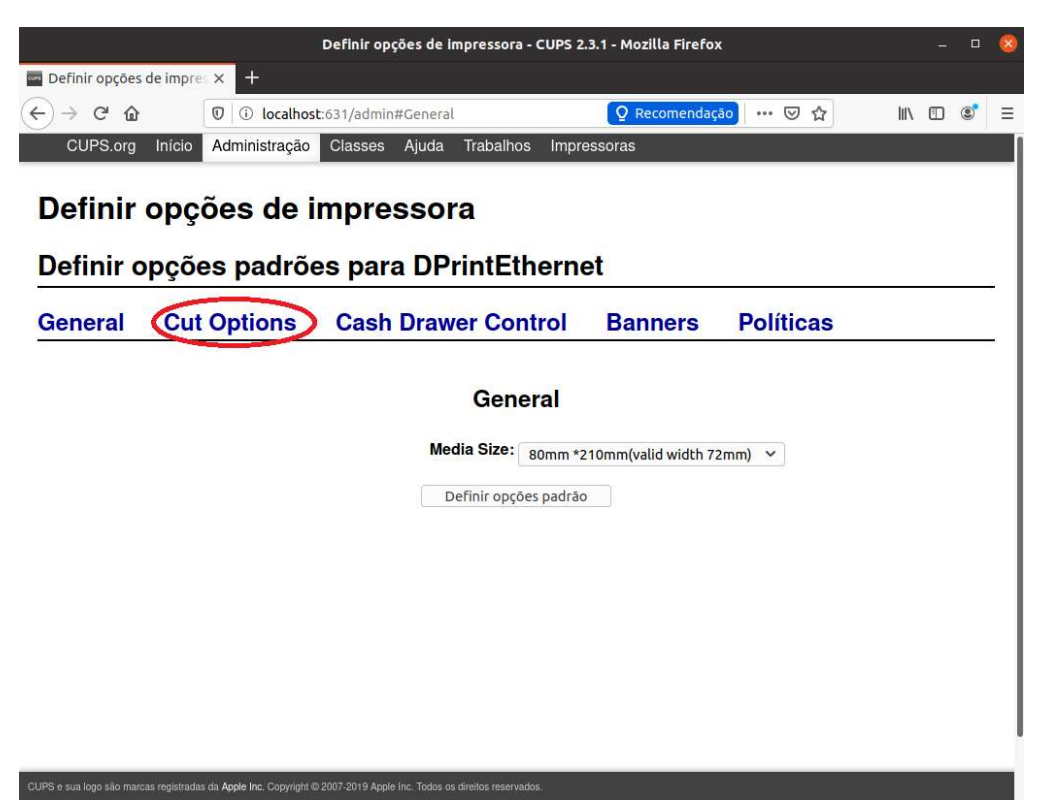

Figura 3.4.4.6 - Acessar o menu "Cut Options"

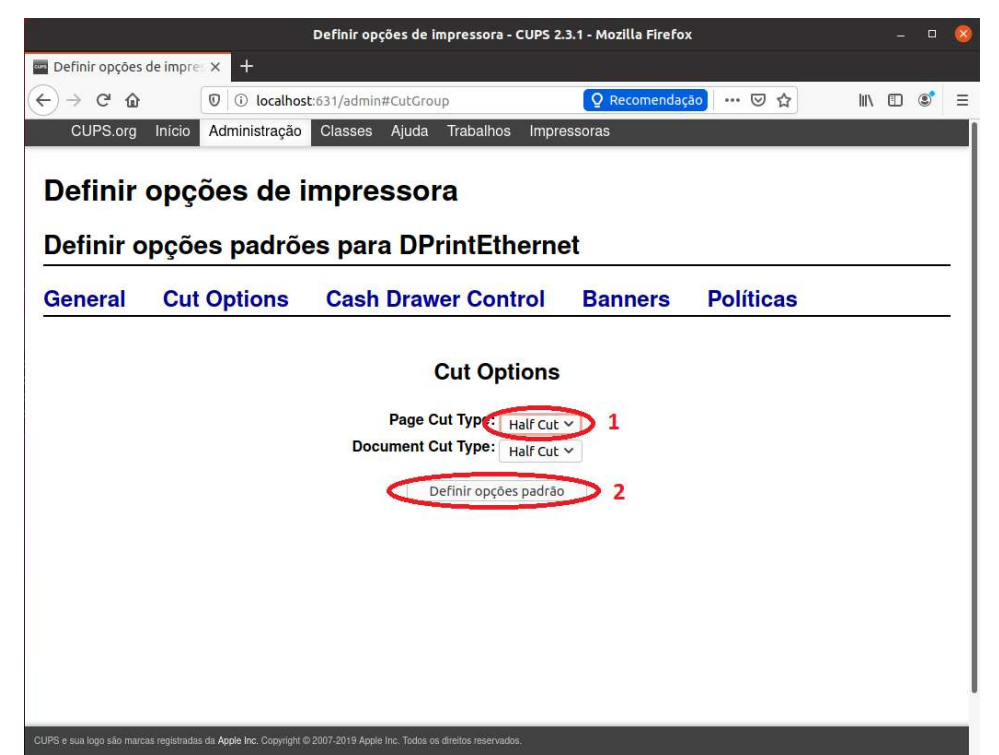

Figura 3.4.4.7 – Na opção "Page Cut Type", selecionar a opção "Half Cut" e clicar em "Definir opções padrão"

# 4) Testes de funcionamento

Para garantir o funcionamento da impressora, basta seguir o processo demonstrado na figura entre 4.1 e 4.5. É importante que a impressora esteja ligada, conectada e com papel disponível.

|                                            | Administração - (                                                    | CUPS 2.3.1 - Mozilla Firefox                                                                                                    | -       |     | 8 |
|--------------------------------------------|----------------------------------------------------------------------|----------------------------------------------------------------------------------------------------|---------|-----|---|
| 🔤 Administração - CUPS                     | 2.3 × +                                                              |                                                                                                    |         |     |   |
| ↔ ↔ ↔ ↔                                    | I i localhost:631/admin                                              | ··· 🗟 🕅                                                                                                    | N D     | ٢   | Ξ |
| CUPS.org Início                            | Administração Classes Ajuda Tral                                     | balhos Impressoras                                                                                                    |         |     |   |
| Administra                                 | ação                                                                 |                                                                                                    |         |     |   |
| Impressora                                 | 8                                                                    | Servidor                                                                                                    |         |     |   |
| Adicionar impressor<br>Gerenciar impressor | a Encontrar novas impressoras                                        | Editar arquivo de configuração<br>Configurações do servidor:                                                                                                  |         |     |   |
| Classes                                    |                                                                      | Avançado ►                                                                                                    |         |     |   |
| Adicionar classe                           | Gerenciar classes                                                    | <ul> <li>Compartilhar impressoras conectadas a este sistem</li> <li>Permitir impressão a partir da Internet</li> <li>Permitir administração remota</li> </ul> | a       |     |   |
| Trabalhos                                  |                                                                      | Usar autenticação via Kerberos (FAQ)                                                                                                    |         |     |   |
|                                            |                                                                      | <ul> <li>Permitir aos usuarios cancelar qualquer trabalho (na seus próprios)</li> </ul>                                                                       | .o aper | las |   |
| Gerenciar trabalhos                        |                                                                      | Salvar informações de depuração para solução de p                                                                                                    | roblem  | nas |   |
|                                            |                                                                      | Alterar configurações                                                                                                    |         |     |   |
|                                            |                                                                      |                                                                                                    |         |     |   |
|                                            |                                                                      |                                                                                                    |         |     |   |
|                                            |                                                                      |                                                                                                    |         |     |   |
|                                            |                                                                      |                                                                                                    |         |     | _ |
| CUPS e sua logo são marcas registra        | das da Apple Inc. Copyright © 2007-2019 Apple Inc. Todos os direitos | s reservados.                                                                                                    |         |     |   |

Figura 4.1 - Acessar o menu de Administração do servidor CUPS

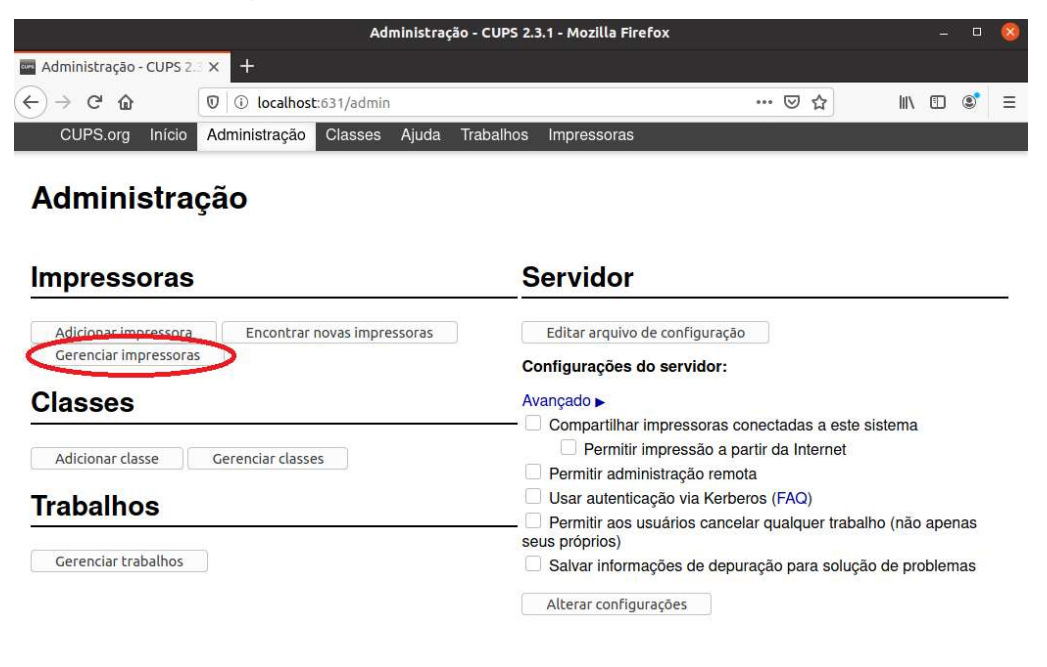

CUPS e sua logo são marcas registradas da Apple Inc. Copyright © 2007-2019 Apple Inc. Todos os direitos reservados.

Figura 4.2 - Clicar em "Gerenciar Impressoras"

|                                       | eta :                           | Impressora                 | s - CUPS 2.3.1       | I - Mozilla Firefox | 9          | -        | ۵      | 8 |
|---------------------------------------|---------------------------------|----------------------------|----------------------|---------------------|------------|----------|--------|---|
| Impressoras - CUPS 2.3.               | 1 × +                           |                            |                      |                     |            |          |        |   |
| (←) → 健 @                             | 0 localhost:63                  | 1/printers/?               |                      |                     | ⊘ ☆        | · III\ 🗊 | ۲      | Ξ |
| CUPS.org Início                       | Administração C                 | lasses Ajuda               | Trabalhos            | Impressoras         |            |          |        |   |
| Impressora                            | IS                              |                            |                      |                     |            |          |        |   |
| Pesquisar en                          | n impressoras:                  |                            |                      |                     | Pesquisar  | Limpar   |        |   |
|                                       |                                 | Mostra                     | ando 2 de 2 i        | mpressoras.         |            |          |        |   |
| Nome                                  | da fila                         | Descriç                    | ão                   | Localização         | Marca e    | modelo   | Estado | , |
| DPrintEthernet                        | DPrintEth                       | ernet                      | Laborat              | tório               | 80mmSeries | Ociosa   |        |   |
| DPrintUSB                             | DPrintUS                        | В                          | Laborat              | torio               | 80mmSeries | Ociosa   |        |   |
|                                       |                                 |                            |                      |                     |            |          |        |   |
|                                       |                                 |                            |                      |                     |            |          |        |   |
|                                       |                                 |                            |                      |                     |            |          |        |   |
|                                       |                                 |                            |                      |                     |            |          |        |   |
|                                       |                                 |                            |                      |                     |            |          |        |   |
|                                       |                                 |                            |                      |                     |            |          |        |   |
|                                       |                                 |                            |                      |                     |            |          |        |   |
|                                       |                                 |                            |                      |                     |            |          |        |   |
|                                       |                                 |                            |                      |                     |            |          |        |   |
|                                       |                                 |                            |                      |                     |            |          |        |   |
|                                       |                                 |                            |                      |                     |            |          |        |   |
|                                       |                                 |                            |                      |                     |            |          |        |   |
|                                       |                                 |                            |                      |                     |            |          |        |   |
| CUPS e sua logo são marcas registrada | s da Apple Inc. Copyright © 200 | 7-2019 Apple Inc. Todos os | direitos reservados. |                     |            |          |        |   |
|                                       | <b>T</b> ' <b>1 0</b>           | C11'                       |                      | 1 .                 | 1 • 1      |          |        |   |

Figura 4.3 – Clicar no nome da impressora desejada

D-PRINT - Guia de Instalação

|                         | DPrintEthernet - CUPS 2.3.1 - Mozilla Firefox     |     |        | • 😣 |
|-------------------------|---------------------------------------------------|-----|--------|-----|
| DPrintEthernet - CUPS 2 | × +                                               |     |        |     |
| ← → ♂ @                 | 0 iocalhost:631/printers/DPrintEthernet           | ⊠ ☆ | III\ 🗊 | s = |
| CUPS.org Início         | Administração Classes Ajuda Trabalhos Impressoras |     |        |     |

# DPrintEthernet

#### DPrintEthernet (ociosa, aceitando trabalhos, não compartilhada)

| Manutenção 🔉 🚿                                                                               | Administração                                                             | ¥                       |                        |           |        |
|----------------------------------------------------------------------------------------------|---------------------------------------------------------------------------|-------------------------|------------------------|-----------|--------|
| Manutenção<br>Imprimir página de teste                                                       |                                                                           |                         |                        |           |        |
| Pausar impressora<br>Rejeitar trabalhos<br>Mover todos trabalhos<br>Cancelar todos trabalhos | grayscale, 2-sided printing)<br>68.1.114:9100<br>ne, none media=custom_72 | 2x210.01mm_72x210       | 0.01mm sides=one-sided |           |        |
| Pesquisar em DP                                                                              | PrintEthernet:                                                            |                         |                        | Pesquisar | Limpar |
| Mostrar trabalhos conclu                                                                     | ídos Mostrar todos trab                                                   | balhos                  |                        |           |        |
|                                                                                              | Jobs liste                                                                | ed in print order; held | jobs appear first.     |           |        |
|                                                                                              |                                                                           |                         |                        |           |        |
|                                                                                              |                                                                           |                         |                        |           |        |
|                                                                                              |                                                                           |                         |                        |           |        |
|                                                                                              |                                                                           |                         |                        |           |        |

Figura 4.4 – Acessar o menu "Manutenção" e clicar na opção "Imprimir página de Teste"

Em alguns segundos espera-se que a impressora efetue uma impressão de testes, que validará seu funcionamento.